# Xerox<sup>®</sup> Summarizer App

# Snelstartgids voor gebruik met de Xerox® Summarizer-app

# OMSCHRIJVING

De toepassing Xerox<sup>®</sup>Summarizer maakt een overzicht van documenten voor weergave, afdrukken en e-mailen, rechtstreeks op een Xerox<sup>®</sup>Connect Key<sup>®</sup>geschikt apparaat. Met behulp van kunstmatige intelligentie (AI) reduceert Xerox Summarizer tientallen of zelfs honderden pagina's met een percentage van de oorspronkelijke tekst (extractief) of een korte en beknopte interpretatie van de brontekst (samenvatting). U kunt uw samenvatting direct bekijken, de lengte van de samenvatting aanpassen en het resultaat per e-mail verzenden in PDF- of Microsoft Word-indeling.

## Apparaatvereisten

Xerox<sup>®</sup>Summarizer App werkt met de Xerox<sup>®</sup>AltaLink<sup>®</sup>en Xerox<sup>®</sup>VersaLink<sup>®</sup>apparaatfamilie. In deze handleiding wordt het woord "apparaat" op dezelfde manier en door elkaar gebruikt als multifunctionele printer en printer.

Alle AltaLink®en VersaLink®-apparaten vereisen het volgende:

- ☑ Xerox Extensible Interface Platform<sup>®</sup>(EIP) moet zijn ingeschakeld.Apparaten moeten EIP 3.7 of hoger ondersteunen.
- Apparaten moeten scannen ondersteunen.
- ☑ Xerox<sup>®</sup> ConnectKey<sup>®</sup>App-installatie (Weblet-installatiebeleid) moet zijn ingeschakeld.
- ☑ Controleer of het apparaat kan communiceren met het internet.

#### **Opmerking:**

Voor sommige netwerken is een proxy nodig om met het internet te kunnen communiceren.

Als verificatie van SSL is ingeschakeld op het apparaat, controleer of de beveiligingscertificaten op het apparaat zijn geladen.

Standaard worden de Xerox Solutions Certificaten vooraf geladen op alle 2016 Xerox®ConnectKey®technologische AltaLink®en VersaLink®-apparaten.

Raadpleeg voor meer informatie over de bovenstaande instellingen de online ondersteuning van de Xerox App Gallery op: <u>https://www.support.xerox.com/support/xerox-app-gallery.com</u>

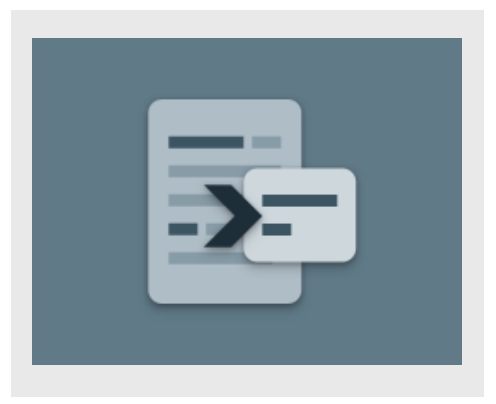

#### INSTALLATIE VAN SUMMARIZER

Bij de volgende procedure wordt ervan uitgegaan dat u een Xerox App Gallery-account hebt aangemaakt. Als u geen toegang hebt tot een Xerox App Gallery-account, raadpleegt u de Xerox App Gallery Snelstartgids voor instructies over het aanmaken van een account.

Raadpleeg de documentatielinks aan het einde van deze leidraad voor gedetailleerde instructies over het toevoegen van een apparaat en het toevoegen of installeren van apps aan of op uw Xerox App Gallery-account.

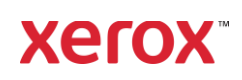

#### HET INSTALLEREN VAN GALLERY-APPS VANAF HET XEROX APP GALLERY-WEB PORTAAL (BETAALDE APP)

- 1. Ga naar de Xerox App Gallery-URL: https://appgallery.services.xerox.com
- 2. Selecteer Inloggen.
- 3. Voer een geldig e-mailadres en wachtwoord in.
- 4. Voeg op het tabblad apparaten een multifunctionele printer toe.
- 5. Selecteer onder de tab All Apps de gewenste app.
- 6. Selecteer de **knop** Abonneren.
- 7. Accepteer de licentieovereenkomst voor de eindgebruiker (EULA) voor de app.
- 8. Selecteer Afrekenen.
- 9. Vul de facturatie-informatie in en selecteer **Bestelling plaatsen**.
- 10. Selecteer Gereed.
- 11. Controleer in uw inbox of u een aankoopbevestiging hebt ontvangen.

#### INSTALLEER GALERIE-APPS VAN XEROX WEB PORTAL VAN DE APP-GALERIE (PROEFVERSIE-APP)

- 1. Ga naar de Xerox App Gallery-URL: https://appgallery.services.xerox.com
- 2. Selecteer Inloggen.
- 3. Voer een geldig e-mailadres en wachtwoord in.
- 4. Voeg op het tabblad apparaten een multifunctionele printer toe.
- 5. Selecteer onder de tab All Apps de gewenste app.
- 6. Selecteer de **knop** Installeren.
- 7. Klik op de knop om het scherm Proef installeren op te roepen.
- 8. Selecteer het apparaat (de apparaten) waarop u de app wilt proberen en selecteer daarna **Installeren.**

# EXTRACTIEF VERSUS ABSTRACTIEF

Summarizer biedt twee samenvattingstypen: Extractief en abstractief.

Een extractieve samenvatting is gebaseerd op een percentage van de lengte van de oorspronkelijke tekst.Het percentage kan min. 5% tot max. 90% bedragen. Als u ervoor kiest om een voorbeeld van uw extractieve samenvatting te bekijken, kunt u het percentage in real-time aanpassen voordat u de samenvatting afrondt en het resultaat per e-mail verzendt of afdrukt.

Een abstracte samenvatting is een korte en beknopte interpretatie van de brontekst, gegenereerd met behulp van kunstmatige intelligentie. Abstracte samenvattingen kunnen mogelijk nieuwe zinsneden en zinnen bevatten die mogelijk niet in de oorspronkelijke brontekst voorkomen.

**Opmerking:** Extractieve samenvattingen gebruiken 1 credit per pagina, terwijl abstracte samenvattingen 2 credits per pagina gebruiken.

# HOE U EEN EXTRACTIEVE SAMENVATTING UITVOERT

- 1. In het Xerox<sup>®</sup>-startscherm van apparaat opent u **Summarizer**.
- Wanneer de app wordt geopend, wordt het hoofdscherm weergegeven waarin u al uw samenvattings- en scaninstellingen kunt instellen.
- Bovenaan het scherm bevindt zich het samenvattingstyp edat standaard is ingesteld op Extractief.
- Selecteer Samenvattingslengte om de lengte van de samenvatting aan te passen. Er verschijnt een pop-over. Selecteer een waarde uit de lijst.
- 5. Selecteer vervolgens **Domein** om de volledige lijst met domeinen weer te geven. Een domein is de categorie van uw document. Selecteer een domein dat het beste past bij het document dat u gaat scannen.

**Opmerking:** De app blijft uw meest recent gebruikte domein voor het gemak behouden.

6. Verder naar beneden op het scherm bevinden zich enkele scaninstellingen, evenals opties om een voorbeeld van uw extractieve samenvatting te bekijken, de resultaten af te drukken, per e-mail te verzenden en een kopie van het originele document op te nemen.

- 7. Als u een voorbeeld van uw samenvatting wilt weergeven nadat u het document hebt gescand, schakelt u **Vooruitblik** in.
- 8. Als u de samenvatting wilt afdrukken, schakelt u **Resultaten afdrukken** in.
- Als u de samenvatting als PDF- of DOCXbestand per e-mail wilt verzenden, schakelt u de optie Resultaten e-mailen in. Als u dit doet, wordt het veld Emailadres toevoegen weergegeven. Selecteer deze optie om een nieuwe of opgeslagen ontvanger toe te voegen. Opmerking: Summarizer slaat de 10 meest recente e-mailontvangers op. U kunt de opgeslagen e-mailadressen bekijken met de knop Opgeslagen toevoegen in het pop-upvenster Emailontvangers.
- Als u het originele document wilt opnemen in de opdrachtuitvoer, schakelt u Inclusief origineel in.
- 11. Pas de scaninstellingen aan en selecteer Vooruitblik in de rechterbovenhoek (Scannen als voorbeeld is uitgeschakeld).
- Het apparaat scant het document en de verwerking begint. Als u Voorbeeld hebt uitgeschakeld, gaat u verder met stap 15. Als u Voorbeeld hebt ingeschakeld,zodra de verwerking is voltooid, krijgt u een voorbeeld te zien.
- 13. Als het voorbeeld op het scherm wordt weergegeven, kunt u de knop Settings (Instellingen) linksboven selecteren om de lengte van de samenvattingen aan te passen.
- 14. Als u tevreden bent met het voorbeeld, selecteert u **Doorgaan**.
- 15. De app zal vervolgens het samengevatte document afdrukken en/of per e-mail verzenden.

#### HOE U EEN ABSTRACTIEVE SAMENVATTING UITVOERT

1. Vanaf het Xerox®-startscherm van het apparaat opent u **Summarizer**.

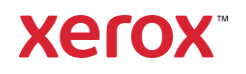

- 2. Wanneer de app wordt geopend, wordt het hoofdscherm weergegeven waarin u al uw samenvattings- en scaninstellingen kunt instellen.
- 3. Selecteer **Samenvattingstype** bovenaan het scherm. Er verschijnt een popupvenster. Selecteer **Abstractief** en druk op. **OK**.
- 4. Verderop in het scherm zijn enkele scaninstellingen te vinden, evenals opties om een voorbeeld van uw abstracte samenvatting te bekijken, de resultaten af te drukken, de resultaten per e-mail te verzenden en een kopie van het originele document op te nemen.
- 5. Als u een voorbeeld van uw samenvatting wilt weergeven nadat u het document hebt gescand, schakelt u **Voorbeeld** in.
- 6. Als u de samenvatting wilt afdrukken, schakelt u **Resultaten afdrukken** in.
- Als u de samenvatting als PDF- of DOCXbestand per e-mail wilt verzenden, schakelt u de optie **Resultaten e-mailen** in. Als u dit doet, wordt het veld Emailadres toevoegen weergegeven. Selecteer deze optie om een nieuwe of opgeslagen ontvanger toe te voegen. **Opmerking:** Summarizer slaat de 10 meest recente e-mailontvangers op. U kunt de opgeslagen e-mailadressen bekijken met de knop **Opgeslagen toevoegen** in het pop-upvenster Emailontvangers.
- 8. Als u het originele document wilt opnemen in de opdrachtuitvoer, schakelt u **Inclusief origineel** in.
- 9. Pas de scaninstellingen aan en selecteer Vooruitblik in de rechterbovenhoek (Scannen als voorbeeld is uitgeschakeld).
- Het apparaat scant het document en de verwerking begint. Als u Voorbeeld hebt uitgeschakeld, gaat u verder met stap 12. Als u Voorbeeld hebt ingeschakeld,zodra de verwerking is voltooid, krijgt u een voorbeeld te zien.
- Het voorbeeld verschijnt op het scherm. Als u tevreden bent, selecteert u. Doorgaan.

12. De app zal vervolgens het samengevatte document afdrukken en/of per e-mail verzenden.

# ONDERSTEUNING

XeroxApp Gallery Knowledge Base

https://www.support.xerox.com/support/xeroxapp-gallery/support/enus.html

Documentatie Xerox App Gallery

https://www.support.xerox.com/support/xeroxapp-gallery/documentation/enus.html

Site voor klantensupport

https://summarizerapp.support.xerox.com

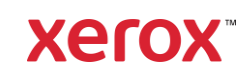